# 個人電腦環境設定查核設定方式(Windows10)

一、螢幕密碼保護程式設定:桌面空白處按右鍵【個人化】,請設定 10 分鐘等
 候,不得大於 10 分鐘

| 檢視(V)       | > |
|-------------|---|
| 排序方式(O)     | > |
| <br>重新整理(E) |   |
| 貼上(P)       |   |
| 貼上捷徑(S)     |   |
| 新増(W)       | > |
| 顯示設定(D)     |   |
| 個人化(R)      |   |
|             |   |

預覽

#### 設定

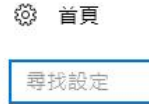

□ 背景

😗 色彩

口 鎖定畫面

🖉 佈景主題

品 開始

🗆 工作列

| 尋找設定 | Q |
|------|---|
| 個人化  |   |

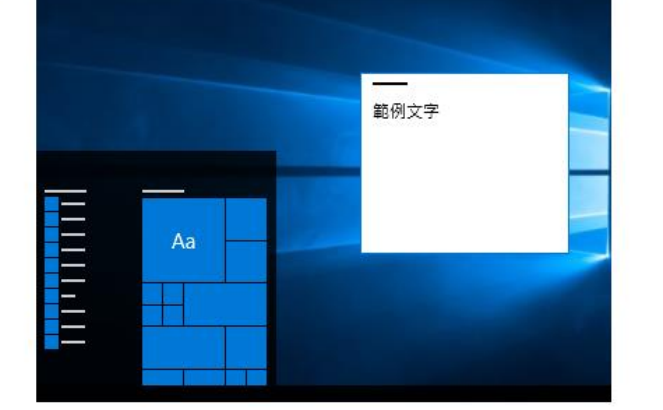

| 背景 |  |  |
|----|--|--|
| 圖片 |  |  |

#### 選擇您的圖片

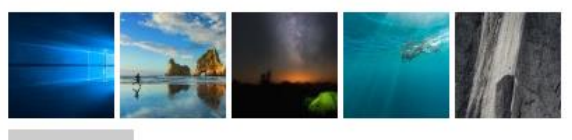

 $\sim$ 

瀏覽

### 選擇顯示方式

填滿 >

## 設定

| ŝ  | 首頁   |
|----|------|
| 寻  | 找設定  |
| 個人 | 化    |
| ~  | 背景   |
| \$ | 色彩   |
|    | 鎖定畫面 |
| Ą  | 佈曇主題 |
| ₽  | 開始   |
|    | 工作列  |
|    |      |

預覽

Q

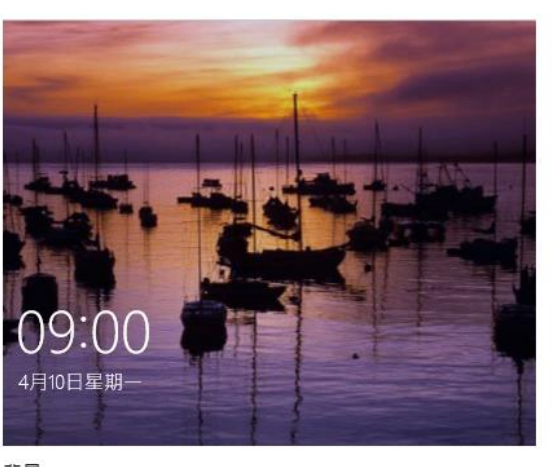

 $\sim$ 

## 背景

Windows 焦點

選擇要顯示詳細狀態的應用程式

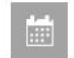

選擇要顯示快速狀態的應用程式

| + | + |
|---|---|
|---|---|

在登入畫面上顯示鎖定畫面背景圖片

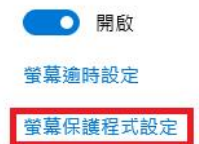

| 🦉 螢幕保護裝置設定                | ×          |
|---------------------------|------------|
| <b>辛茸</b> 仁雜糕罢            |            |
| 里森床庭衣旦                    |            |
|                           |            |
|                           | -          |
|                           |            |
|                           |            |
|                           |            |
| IN LOUGH IN THE INFO      |            |
|                           |            |
|                           |            |
|                           |            |
| 宝景保護裝置(S)                 |            |
| (無) ~ 設定(                 | I) 預覽(V)   |
| 等候(W): 10 🚔 分鐘 🗹 繼續執行後,顯示 | 登入畫面(R)    |
|                           |            |
| ─ 電源管理                    |            |
| 請調整顯示亮度或其他電源設定,以節省能源或想    | 観光佳效能。     |
| 磁車牽頂設定                    |            |
|                           |            |
|                           |            |
| Tata                      |            |
| 如此人上                      | 取)。 (云田(A) |

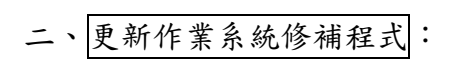

(一)於桌面左下角 € 處按滑鼠右鍵,點選「執行」

|    | <b>史</b> = = 和 11-04 / D                                                                                                 |
|----|----------------------------------------------------------------------------------------------------|
|    | 怪我和奶脂(F)                                                                                                    |
|    | 電源選項(O)                                                                                                    |
|    | 事件檢視器(Ѵ)                                                                                                    |
|    | 系統(Y)                                                                                                    |
|    | 裝置管理員(M)                                                                                                    |
|    | 網路連線(W)                                                                                                    |
|    | 磁碟管理(K)                                                                                                    |
|    | 電腦管理(G)                                                                                                    |
|    | 命令提示字元(C)                                                                                                    |
|    |                                                                                                    |
|    | 命令提示字元 (系統管理員)(A)                                                                                                    |
|    | 命令提示字元 (系統管理員)(A)<br><br>工作管理員(T)                                                                                        |
|    | 命令提示字元 (系統管理員)(A)<br>                                                                                                    |
|    | 命令提示字元 (系統管理員)(A)<br><br>工作管理員(T)<br>控制台(P)<br>檔案總管(E)                                                                   |
|    | 命令提示字元 (系統管理員)(A)<br>工作管理員(T)<br>控制台(P)<br>檔案總管(E)<br>搜尋(S)                                                              |
|    | 命令提示字元 (系統管理員)(A)<br>工作管理員(T)<br>控制台(P)<br>檔案總管(E)<br>搜尋(S)<br>執行(R)                                                     |
|    | 命令提示字元 (条統管理員)(A)<br>工作管理員(T)<br>控制台(P)<br>檔案總管(E)<br>搜尋(S)<br>執行(R)                                                     |
| 報告 | 命令提示字元 (系統管理員)(A)         工作管理員(T)         控制台(P)         檔案總管(E)         搜尋(S)         執行(R)         蘭機或登出(U)         之 |

(二)於「執行」視窗內輸入「gpedit.msc」

| ///////////////////////////////////// | ( |
|---------------------------------------|---|
| 輸入程式、資料夾、文件或網際網路資源的名稱,Windows         |   |
| 開啟(O): gpedit.msd ~                   |   |
| 確定 取消 瀏覽(B)                           |   |

 (三)進入了「群組原則編輯器」畫面後,請展開左邊「電腦設定」→「系統管 理範本」→「Windows 元件」→「Windows Update」,並點選兩下右邊的「設定 自動更新」

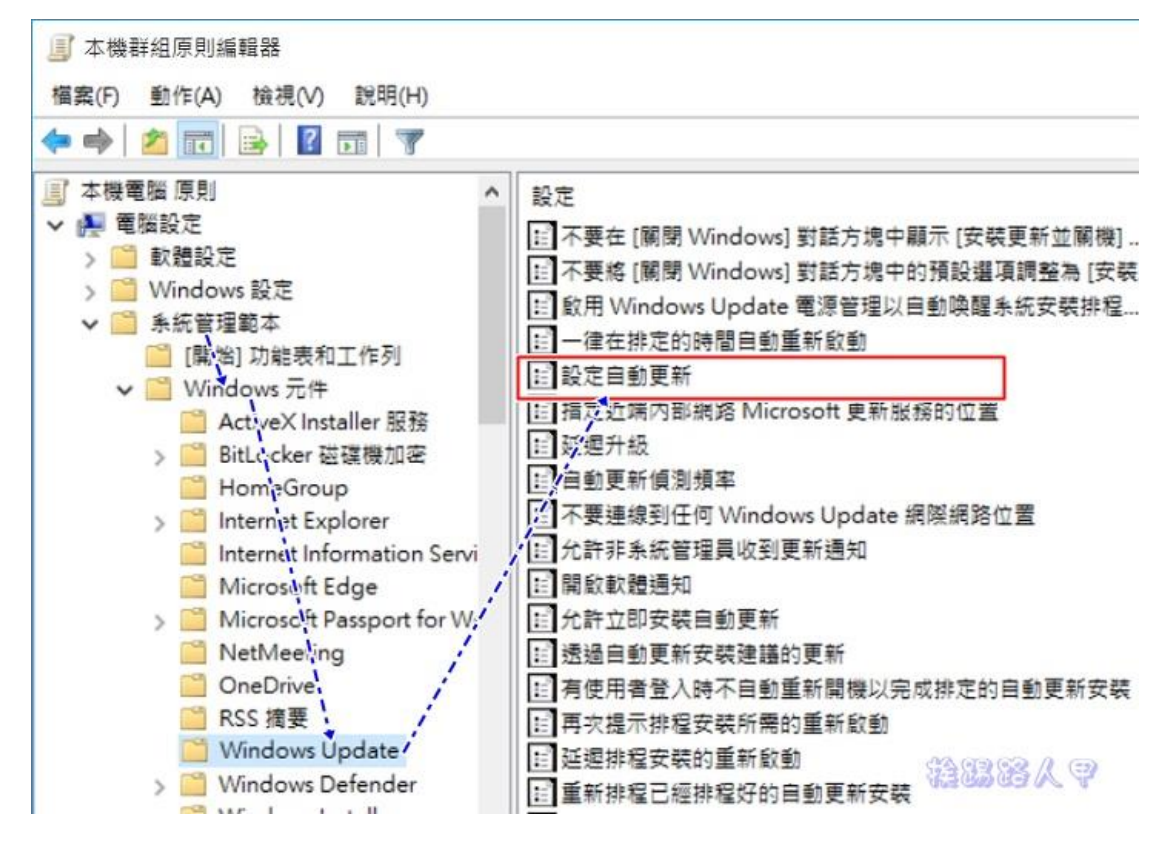

| 懸 設定自動更新             |                 |        |                           |                                               | _                     |            |                         | ×        |
|----------------------|-----------------|--------|---------------------------|-----------------------------------------------|-----------------------|------------|-------------------------|----------|
| 📆 設定自動更新             | :               |        |                           | 上一個設定(P)                                      | 下一個設定                 | 2(N)       |                         |          |
| ○ 尚未設定(C)            | 註解:             |        |                           |                                               |                       |            |                         | ^        |
| ● 已啟用(E)             |                 |        |                           |                                               |                       |            |                         |          |
| ○ 已停用(D)             |                 |        |                           |                                               |                       |            |                         | ~        |
|                      | 文援旳作兼系統:        | Window | s XP Professional Se      | rvice Pack 1 或至少 Wi                           | ndows 2000 S          | ervice     | Pack 3                  | 0        |
| 選項:                  |                 |        | 說明:                       |                                               |                       |            |                         |          |
| 設定自動更新:              |                 |        | 指定這部電腦是否將                 | 客經由 Windows 的自動                               | 更新服務接收到               | 安全性        | 更新和其                    | -        |
| 2 - 通知我下載和:          | 通知我安裝           | $\sim$ | 10年至11、前、1                |                                               |                       |            |                         |          |
| 2 - 通知我下載和           | 通知我安裝           |        | 注意: Windows RT            | 不適用這個原則。                                      |                       |            |                         |          |
| 3-目動下載和通<br>4-自動下載和排 | 知找安装<br>程安装     |        | 這個設定可以讓您挑                 | 自定這部電腦是否啟用自                                   | 目動更新・如果               | 飲用服        | 務・您                     |          |
| 5 - 允許本機系統           | 管理員選擇設定         |        | 必須於群組原則設定                 | 2 中選取以下四個選項的                                  | )其中一個:                |            |                         |          |
| 侨住女装口别:<br>排码安装咕朗: 1 | 0-每天            | ~      | 2 = 下載和安裝                 | モ任何更新之前先通知。                                   |                       |            |                         |          |
|                      |                 |        | 當 Windows 抄               | 这到適用於這部電腦的更                                   | 新時,將會通知               | 印使用        | 者已經進                    |          |
| ☑ 安裝適用於具↑            | 也 Microsoft 產品的 | 更新     | 備好可以下載更新。<br>裝任何可用的更新。    | •移至 Windows Updat<br>•                        | te 之後,使用者             | 皆可以        | 下載和安                    |          |
|                      |                 |        | 3 = (預設設定)                | 自動下載更新並在準備                                    | 好可安裝更新問               | 寺通知        |                         |          |
|                      |                 |        | Windows 尋找                | 適用於您電腦的更新,                                    | 並於背景下載遠               | 世更         | 新 (在這                   |          |
|                      |                 |        | [1回過程中使用者不會<br> 經準備好可以安裝] | mullist 1000000000000000000000000000000000000 | ▷戰完成時,將<br>pdate 之後,修 | 通知1<br>使用者 | <sub>史用有已</sub><br>就可以安 |          |
| L                    |                 |        |                           |                                               |                       |            |                         | <b>_</b> |
|                      |                 |        |                           | 確定                                            | 取消                    |            | 套用(A                    | 4)       |

(四)預設值是「尚未設定」,請點選「已啟用」後在選項上指定2或4

 三、安裝防毒軟體並更新病毒碼至最新版本:檢查防毒軟體更新及掃瞄報告(以 卡巴斯基10防毒軟體為例),卡巴斯基防毒軟體可至KM系統→【知識館】→ 【全校授權軟體】→【卡巴斯基防毒】內依「卡巴快速安裝說明」安裝程式並 下載「105 授權金鑰」啟用授權

| Kaspersky<br>Endpoint Security 10<br>for Windows | KSN 信譽服務                                        | ×<br>중隔離 |
|--------------------------------------------------|-------------------------------------------------|----------|
| 防護和控制 設定                                         |                                                 |          |
| 😑 端點控制                                           |                                                 | 0        |
| 應用程式控制 應用程式                                      | 監控                                              |          |
| ● 應用程式權限控制                                       | 啟動的應用程式來自「信任的群組」: <b>57</b> ,「低限制的群組」: <b>5</b> |          |
|                                                  |                                                 |          |
| 端點防護已部份啟用(執行中的元<br>已掃描的物件: 25360,已值測的威脅:0        | 5件:5個,共7個)                                      | 0        |
| 正作 - 5 個工作中的 3 個工作已排<br>正在執行的工作:完整掃描 正在執行 局      | <b>程</b><br>83% 已掃描 <b>566160</b> 物件            | ٢        |
| 說明 支援 授權                                         |                                                 |          |

| Kaspersky<br>Endpoint Security 10<br>for Windows                                                                                                    |                                                                                       | KSN 信譽服務                                                                      |                                                 | - ×                                                              |
|----------------------------------------------------------------------------------------------------|---------------------------------------------------------------------------------------|-------------------------------------------------------------------------------|-------------------------------------------------|------------------------------------------------------------------|
| 防護和控制                                                                                                    | 設定                                                                                    |                                                                               |                                                 |                                                                  |
| 端點控制 已啟用     啟動的應用程式來自     「                                                                                                    | 信任的群組」 <b>:57</b> , 「低                                                                | 氐限制的群組」:5                                                                     |                                                 | ۲                                                                |
| 端點防護已部份都<br>已掃描的物件: 25449                                                                                                    | 如用(執行中的元件)<br>),已值測的威脅: 0                                                             | :5個,共7個)                                                                      |                                                 | ٢                                                                |
| 👔 工作                                                                                                    |                                                                                       |                                                                               |                                                 | 0                                                                |
| <ul> <li>&lt;2 <li>完整掃描     <li>&lt;&gt;     <li>&lt;&gt;     </li> <li>&lt;&gt;      <li>&lt;&gt;     </li> <li>&lt;&gt;      </li> <li>&lt;&gt;      </li> <li> </li> </li></li></li></li></li></li></li></li></li></li></li></li></li></li></li></li></li></li></li></li></li></li></li></li></li></li></li></li></li></li></li></li></li></li></li></li></li></li></li></li></li></li></li></li></li></li></li></li></li></li></li></ul> | 正在執行,85%<br>手動<br>正在執行,55%<br>自動<br>手動                                                | 已掃描物件:629493。<br>找不到上次執行的統計<br>已掃描物件:147447。<br>2016/3/4:資料庫是最新<br>找不到上次執行的統計 | 未值測到威脅<br>資料<br>未值測到威脅<br>的,特徵碼數量:8300625<br>資料 |                                                                  |
| 】<br>說明 支援 授權                                                                                                    |                                                                                       |                                                                               |                                                 |                                                                  |
| 21                                                                                                    |                                                                                       |                                                                               |                                                 |                                                                  |
| Kaspersky<br>Endpoint Security 10<br>for Windows                                                                                                    |                                                                                       | KSN 信譽服務                                                                      | .ul ‡                                           | _ ×<br>報告 ♥隔離                                                    |
| Kaspersky<br>Endpoint Security 10<br>for Windows<br>防護和控制                                                                                                    | 設定                                                                                    | KSN 信譽服務                                                                      | .II. <sup>+</sup> *                             | _ ×<br>報告<br>♥隔離                                                 |
| Kaspersky<br>Endpoint Security 10<br>for Windows<br>防護和控制<br>I w 端點控制                                                                                                    | 設定                                                                                    | KSN信譽服務                                                                       | . <u>  </u><br> <br> <br>                       | - ×<br>報告<br>♥隔離                                                 |
| Kaspersky<br>Endpoint Security 10<br>for Windows<br>防護和控制<br>受 端點控制<br>便 應用程式控制<br>④ 應用程式控制<br>④ 弱點監控                                                                                                    | 医用程式監控                                                                                | KSN 信譽服務<br>設動的應用程式來自「信任的<br>執行中的應用程式未發現弱編                                    | <b>,                                    </b>    | _ ×<br>報告<br>●隔離<br>: 5                                          |
| Kaspersky         Endpoint Security 10         for Windows         防護和控制         ●         ●         ●         ●         ●         ●         ●         ●         ●         ●         ●         ●         ●         ●         ●         ●         ●         ●         ●         ●         ●         ●         ●         ●         ●         ●         ●         ●         ●         ●         ●         ●         ●         ●         ●         ●         ●         ●         ●         ●         ●         ●         ●         ●         ●         ●         ●         ●         ●         ●         ●                                                                                                    | 設定         應用程式監控         控制         控制         採         (朝行中的元件:         , 已信測的威脅:0 | KSN 信譽服務<br>致動的應用程式來自「信任的<br>執行中的應用程式未發現弱號                                    | <b>〕 1 62</b> , 「低限制的群組」<br>站                   | <ul> <li>▲ ×</li> <li>報告 ● 隔離</li> <li>○</li> <li>: 5</li> </ul> |
| Kaspersky         Endpoint Security 10         for Windows         防護和控制         ●         ●         ●         ●         ●         ●         ●         ●         ●         ●         ●         ●         ●         ●         ●         ●         ●         ●         ●         ●         ●         ●         ●         ●         ●         ●         ●         ●         ●         ●         ●         ●         ●         ●         ●         ●         ●         ●         ●         ●         ●         ●         ●         ●         ●         ●         ●         ●         ●         ●         ●                                                                                                    | 設定<br>應用程式監控<br>控制<br>型<br>(執行中的元件:<br>,已值測的威脅:0<br>約3個工作已排程<br>2時描 正在執行 <b>5</b> 87% | KSN 信譽服務<br>改動的應用程式來自「信任/<br>執行中的應用程式未發現弱編<br>:5個,共7個)<br>6 已掃描 884595 物件     | <b>〕</b><br>的群組」: <b>62</b> , 「低限制的群組」<br>指     | <ul> <li>_ ×</li> <li>報告 ♥隔離</li> <li>○</li> <li>: 5</li> </ul>  |

| 🄏 報告和    | 0儲存                                   |                        |         |          |                  |
|----------|---------------------------------------|------------------------|---------|----------|------------------|
| 報告       | 未處理的檔案 弱點清單 降                         | 離 備份                   |         |          |                  |
| 0        | 条統稽核                                  | 端點防護                   |         |          | 儲存報告             |
| T        | ····································· | 顯示期間: 天 ▼              |         |          | ● 今天, 2016/3/4 → |
|          |                                       | 顯示重要性 🚺 🛆 🕰            |         |          | <u>م</u>         |
| <b>×</b> | ,所有防護元件                               | 事件日期 △                 | 事件類型    | 元件       |                  |
| 📫        | 檔案防護                                  | 🛆 2016/3/4 上午 08:52:02 | 防護元件被關閉 | 端點防護     | Kaspersky Endpo  |
|          | 郵件防護                                  | 🕕 2016/3/4 上午 08:52:09 | 工作已啟動   | 網路攻擊防護   | Kaspersky Endpo  |
|          | 细百防罐                                  | 🕕 2016/3/4 上午 08:52:09 | 工作已啟動   | 應用程式權限控制 | Kaspersky Endpo  |
|          | 詞具的設                                  | 🕕 2016/3/4 上午 08:52:10 | 工作已啟動   | 郵件防護     | Kaspersky Endpo  |
|          | 即時通訊防護                                | 🕕 2016/3/4 上午 08:52:11 | 工作已啟動   | 弱點監控     | Kaspersky Endpo  |
| 6        | 条統監控                                  | 🕕 2016/3/4 上午 08:52:11 | 工作已啟動   | 即時通訊防護   | Kaspersky Endpo  |
|          | 防火牆                                   | 🕕 2016/3/4 上午 08:52:14 | 工作已啟動   | 網頁防護     | Kaspersky Endpo  |
|          | (0) 2 (mm)                            | 🕕 2016/3/4 上午 08:53:13 | 工作已啟動   | 檔案防護     | Kaspersky Endpo  |
|          | 網路以擊防護                                | 🛆 2016/3/4 上午 08:53:13 | 防護元件被關閉 | 端點防護     | Kaspersky Endpo  |
|          | 排程工作                                  | 🕕 2016/3/4 上午 09:01:32 | 工作已啟動   | 更新       | Kaspersky Endpo  |
|          | 更新                                    | 🕕 2016/3/4 上午 09:02:06 | 工作已完成   | 更新       | Kaspersky Endpo  |
|          | 掃描工作                                  | 🕕 2016/3/4 上午 11:02:17 | 工作已啟動   | 更新       | Kaspersky Endpo  |
|          | 33mL++++++                            | 🕕 2016/3/4 上午 11:02:28 | 工作已完成   | 更新       | Kaspersky Endpo  |
|          | 約結節囲                                  | 🕕 2016/3/4 下午 12:10:02 | 工作已啟動   | 自訂掃描     | Kaspersky Endpo  |
|          |                                       | 🕕 2016/3/4 下午 12:12:02 | 工作已啟動   | 自訂掃描     | Kaspersky Endpo  |
|          |                                       | 🕕 2016/3/4 下午 01:02:35 | 工作已啟動   | 更新       | Kaspersky Endpo  |
|          |                                       | 🕕 2016/3/4 下午 01:03:49 | 工作已完成   | 更新       | Kaspersky Endpo  |
|          |                                       | <                      |         |          | ŀ                |
|          |                                       |                        |         |          |                  |
| 兌明       |                                       |                        |         |          |                  |

檢視是否仍有病毒未清訊息。

四、電腦密碼長度最少7個字元、密碼最長使用期限(180 天) (一)於「執行」視窗內輸入「gpedit.msc」進入「群組原則編輯器」畫面後, 請展開左邊「電腦設定」→「Windows 設定」→「安全性設定」→「帳戶設 定」,並點選兩下右邊的「密碼原則」

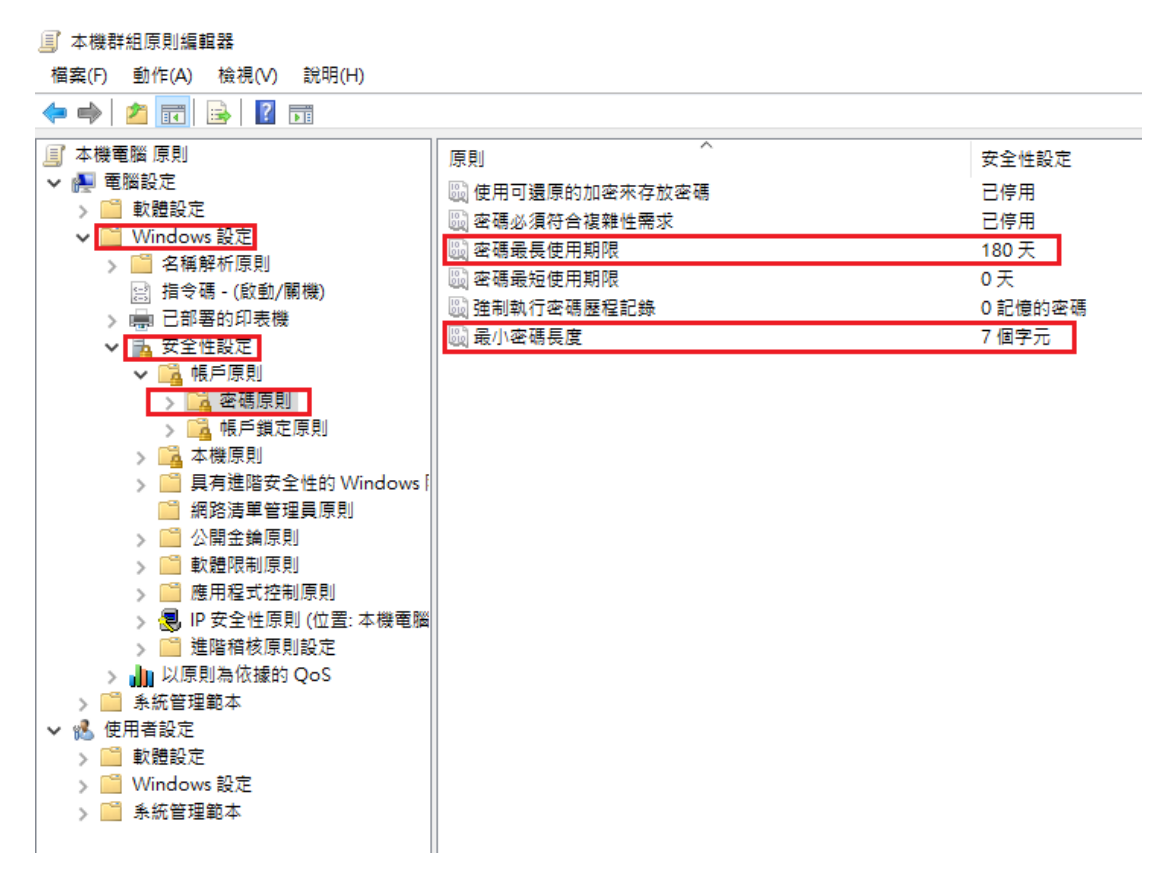

(二)點選「密碼最常使用期限」,修改「密碼到期日」為180天 點選「最小密碼長度」,修改「密碼最少必須是」7個字元

(三)游標移至桌面左下角圖示 <sup>■</sup>,按滑鼠右鍵,點選「電腦管理(G)」

| 資    | 應用程式與功能(F)                    |                                           |
|------|-------------------------------|-------------------------------------------|
|      | 行動中心(B)                       |                                           |
|      | 電源選項(O)                       |                                           |
| HR   | 事件檢視器(V)                      |                                           |
|      | 泰統(Y)                         |                                           |
| A    | 装置管理員(M)                      |                                           |
| Ke   | 網路連線(W)                       |                                           |
| ŧ    | 础碟管理(K)                       |                                           |
| C    | 電腦管理(G)                       |                                           |
|      | Windows PowerShell(I)         | THE REPORT OF THE REPORT OF THE REPORT OF |
| Ľ    | Windows PowerShell (系統管理員)(A) |                                           |
| C    |                               |                                           |
| J    | 設定(N)                         |                                           |
| WP   | 檔案總管(E)                       |                                           |
|      | 搜尋(S)                         |                                           |
|      | 執行(R)                         |                                           |
| 4III |                               |                                           |
|      | 桌面(D)                         |                                           |
| 0    | )                             |                                           |

(四)點選「電腦管理(G)」中「系統工具」/「本機使用者和群組」/「使用 者」-> 個人電腦登入者帳號

| 🛃 電腦管理                                               |              |    |                       | -         | × |
|------------------------------------------------------|--------------|----|-----------------------|-----------|---|
| 檔案(F) 動作(A) 檢視(V)                                    | 說明(H)        |    |                       |           |   |
| 🗢 🄿 🙇 🖬 🖉                                            |              |    |                       |           |   |
| 🎥 電腦管理 (本機)                                          | 名稱           | 全名 | 描述                    | 動作        |   |
| ▶ 🕌 系統工具                                             | 🛃 Administra |    | 管理電腦/網域的內建帳戶          | 使用者       |   |
| > 🕑 工作排程器                                            | 🛃 DefaultAcc |    | 由系統管理的使用者帳戶。          | 其他動作      | • |
| > 🛃 爭忏檢視器                                            | 🛃 Guest      |    | 供來賓存取電腦/網域之用的內        | - Country | , |
| <ul> <li>/ 図 六市員44%</li> <li>✓ 函 木榉使田者和群组</li> </ul> | ⊵ pu10650    |    |                       |           |   |
| 使用者                                                  | 🛃 WDAGUtili  |    | 系統針對 Windows Defender |           |   |
| 🎬 群組                                                 |              |    |                       |           |   |
| > 🔕 效能                                               |              |    |                       |           |   |
|                                                      |              |    |                       |           |   |
| ✓ 警 存放裝置                                             |              |    |                       |           |   |
| ☐ 锯喉管埋 ○ 四政御座田印式                                     |              |    |                       |           |   |
| > 111 服務完應用催刊                                        |              |    |                       |           |   |
|                                                      |              |    |                       |           |   |
|                                                      |              |    |                       |           |   |
|                                                      |              |    |                       |           |   |
|                                                      |              |    |                       |           |   |
|                                                      |              |    |                       |           |   |
|                                                      |              |    |                       |           |   |
|                                                      |              |    |                       |           |   |
|                                                      |              |    |                       |           |   |
|                                                      |              |    |                       |           |   |
|                                                      |              |    |                       |           |   |
|                                                      |              |    |                       |           |   |
|                                                      |              |    |                       |           |   |
|                                                      |              |    |                       |           |   |
|                                                      |              |    |                       |           |   |
|                                                      |              |    |                       | D.        |   |

🛃 電腦管理  $\times$ 檔案(F) 動作(A) 檢視(V) 說明(H) ◆ ⇒ 2 〒 米 国 → 2 戸 pu10650 - 内容 ?  $\times$ 🌆 電腦管理 (本機) 名稱 動作 一般 成員隸屬 設定檔 > < │ 条統工具</p> Μ 使用者 > 🕒 工作排程器 🛃 D 其他動作 ۲ > 🛃 事件檢視器 🛃 G pu10650 > 👸 共用資料夾 pu10650 р • ✔ 🌆 本機使用者和群組 N 🛃 其他動作 使用者
 詳組 全名(F): > 🔕 效能 描述(D): 】 書 装置管理員 ✓ <a>2</a> <a>2</a> <a>2< ■ 磁碟管理
> ▶ 服務與應用程式 ☑ 使用者必須在下次登入時變更密碼(M) □ 使用者不能變更密碼(C) 🗌 密碼永久有效(P) 🗌 帳戶已停用(B) 🗌 帳戶已鎖定(O) 確定 取消 套用(A) 說明 五、校時設定

(五)開啟個人電腦登入者帳號內容畫面,「密碼永久有效」請勿勾選

桌面左下角 →【Windos 系統】→【控制台】

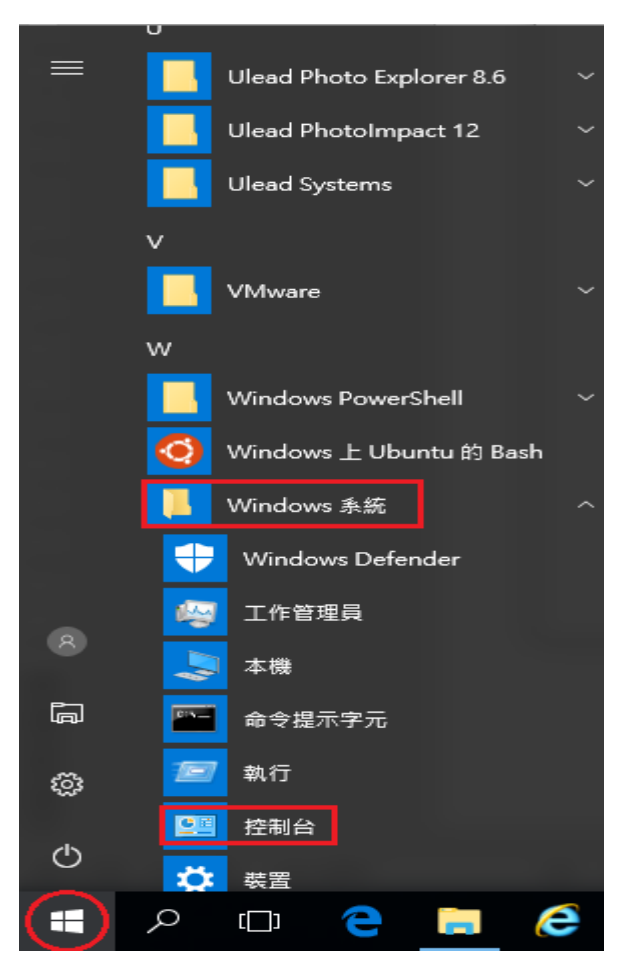

【時鐘、語言和區域】

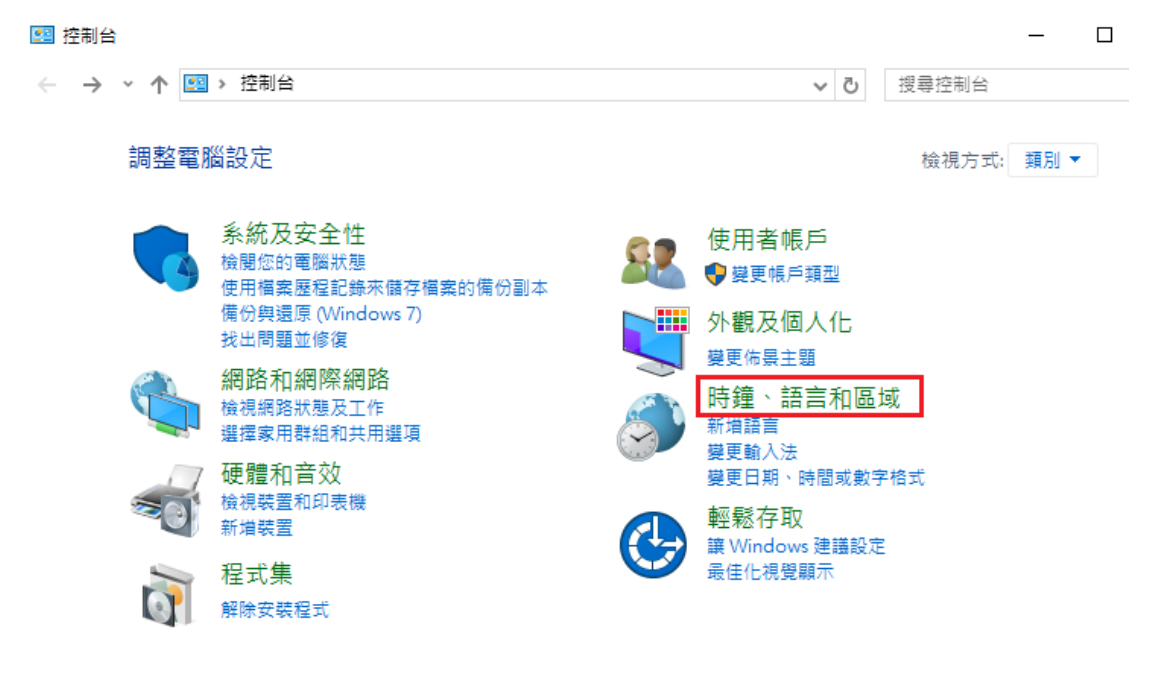

【日期和時間】

🛷 時鐘、語言和區域

| ← | → * ↑ Ø > | 控制台 → | 時鐘、語調 | 自和區域 | ›                      | ē |
|---|-----------|-------|-------|------|------------------------|---|
|   | 控制台首頁     |       | -0    | 日期利  | 時間                     |   |
|   | 系統及安全性    |       |       | 設定時間 | 副和日期   變更時區   新增不同時區的時 | 鐘 |
|   | 網路和網際網路   |       | (字    | 語言   | - # <b>#</b> ##.174    |   |
|   | 硬體和音效     |       | A     | 新酒講員 | ■ 變更馴入法                |   |
|   | 程式集       |       | A     | 地區   |                        |   |
|   | 使用者帳戶     |       |       | 變更位言 | 1 變更口期、時間或數子俗式         |   |
|   | 外觀及個人化    |       |       |      |                        |   |
| • | 時鐘、語言和區域  |       |       |      |                        |   |
|   | 輕鬆存取      |       |       |      |                        |   |

【網際網路時間】→【變更設定】

| 💣 日期和時間                                           | $\times$ |  |  |  |  |  |  |  |
|---------------------------------------------------|----------|--|--|--|--|--|--|--|
| 日期和時間 其他時鐘 網際網路時間                                 |          |  |  |  |  |  |  |  |
| 這部電腦設為自動與 '140.128.5.201' 同步處理。                   |          |  |  |  |  |  |  |  |
| 下疢的同步處理: 2017/12/5 於 上午 08:20                     |          |  |  |  |  |  |  |  |
| 時鐘已經與 140.128.5.201 於 2017/11/28 下午 03:00 成功完成同步處 | 理。       |  |  |  |  |  |  |  |
|                                                   |          |  |  |  |  |  |  |  |
| ♥ 變更設定(C)                                         |          |  |  |  |  |  |  |  |
|                                                   |          |  |  |  |  |  |  |  |
|                                                   |          |  |  |  |  |  |  |  |
| 確定 取消 套用                                          | (A)      |  |  |  |  |  |  |  |

【伺服器】→ 輸入 watch. stdtime. gov. tw 或 time. stdtime. gov. tw 或 clock. stdtime. gov. tw 或 tick. stdtime. gov. tw、clock. stdtime. gov. tw 其中 任一項均可 → 【立即更新】→ 成功後 【確定】

| 📸 網際網路時間設定                                                     | ×       |  |  |  |  |  |
|----------------------------------------------------------------|---------|--|--|--|--|--|
| 設定網際網路時間設定:                                                    |         |  |  |  |  |  |
| ✓ 與網際網路時間伺服器同步處理(S)                                            |         |  |  |  |  |  |
| 伺服器(E): clock.stdtime.gov.tw ~                                 | 立即更新(U) |  |  |  |  |  |
| 時鐘已經與 clock.stdtime.gov.tw 於 2017/11/29 上午 10:15 成功完成同步<br>處理。 |         |  |  |  |  |  |
| 確定                                                             | 取消      |  |  |  |  |  |

【日期和時間】→【網際網路時間】→【確定】

六、是否安裝非法或非授權軟體 桌面左下角 →【Windos 系統】→【控制台】→【解除安裝程式】

| 🖭 控制台                                   |                                                                                                    |                         |                                                                  |       | -   | × |
|-----------------------------------------|----------------------------------------------------------------------------------------------------|-------------------------|------------------------------------------------------------------|-------|-----|---|
| $\leftarrow \rightarrow \land \uparrow$ | > 控制台                                                                                                    |                         | ٽ ~                                                              | 搜尋控制台 |     | Q |
| 調整電                                     | 腦設定                                                                                                    |                         |                                                                  | 檢視方式: | 類別▼ |   |
|                                         | 糸統及安全性<br>檢閱您的電腦狀態<br>使用檔案歷程記錄來儲存檔案的備份副本<br>備份與還原 (Windows 7)<br>找出問題並修復<br>網路和網際網路<br>檢視網路狀態及工作<br>選擇家用群組和共用選項<br>西舞和 充功 | \$ <b>2</b><br>\$<br>\$ | 使用者帳戶<br>♥ 變更帳戶類型<br>外觀及個人化<br>變更佈景主題<br>時鐘、語言和<br>新增語言<br>變更輸入法 | 區域    |     |   |
| ৰ্ক্ত<br>ট্ৰ                            | 使體和音效<br>檢視裝置和印表機<br>新増裝置<br>程式集<br>解除安裝程式                                                                                | ¢                       | 變更日期、時間或到<br>輕鬆存取<br>讓Windows 建議調<br>最佳化視覺顯示                     | 設字格式  |     |   |

檢視【軟體清單】中是否有非法授權軟體

## ⓒ ◯ ▽ → 控制台 → 程式集 → 程式和功能

#### 控制台首頁

#### 解除安裝或變更程式

. . . .

· ·

. .

若要解除安裝程式,請從清單選取程式,然後按一下 [解除安裝]、[變更] 或 [修復]。

|   | 檢視安裝的更新          |
|---|------------------|
| 9 | 開啟或關閉 Windows 功能 |

| 名稱                                           | 發行者                        | 安裝於        | 大小      | 版本           |
|----------------------------------------------|----------------------------|------------|---------|--------------|
| Ez 7-Zip 16.04 (x64)                         | Igor Pavlov                | 2016/11/1/ | 4.75 MB | 16.04        |
| Acct_Oga                                     | PU_CCC                     | 2016/11/2/ | 420 KB  | 1.0          |
| Adobe Acrobat DC                             | Adobe Systems Incorporated | 2016/11/2/ | 2.40 GB | 15.017.2005  |
| Adobe After Effects CC 2015.3                | Adobe Systems Incorporated | 2016/11/2/ | 1.99 GB | 13.8.1       |
| Adobe Animate CC 2015.2                      | Adobe Systems Incorporated | 2016/11/2/ | 1.59 GB | 15.2         |
| Adobe Audition CC 2015.2                     | Adobe Systems Incorporated | 2016/11/2/ | 759 MB  | 9.2.1        |
| Br Adobe Bridge CC 2015                      | Adobe Systems Incorporated | 2016/11/2/ | 620 MB  | 6.3          |
| 📾 Adobe Dreamweaver CC 2015                  | Adobe Systems Incorporated | 2016/11/2/ | 757 MB  | 16.1.3       |
| 🚰 Adobe ExtendScript Toolkit CC              | Adobe Systems Incorporated | 2016/11/2/ | 68.7 MB | 4.0.0.0      |
| C Adobe Extension Manager CC                 | Adobe Systems Incorporated | 2016/11/2/ | 66.3 MB | 7.3.2        |
| 🚰 Adobe Fireworks CS6                        | Adobe Systems Incorporated | 2016/11/2/ | 712 MB  | 12.0.1       |
| 🚯 Adobe Flash Builder 4.7 (64 位)             | Adobe Systems Incorporated | 2016/11/2/ | 2.01 GB | 4.7          |
| 🖊 Adobe Flash Player 27 ActiveX              | Adobe Systems Incorporated | 2017/11/21 | 19.3 MB | 27.0.0.187   |
| Adobe Flash Player 27 PPAPI                  | Adobe Systems Incorporated | 2017/11/21 | 19.7 MB | 27.0.0.187   |
| Adobe Fuse CC (Preview)                      | Adobe Systems Incorporated | 2016/11/2/ | 4.35 GB | 1.0          |
| Al Adobe Illustrator CC 2015.3               | Adobe Systems Incorporated | 2016/11/2/ | 1.09 GB | 20.1.0       |
| Adobe InCopy CC 2015                         | Adobe Systems Incorporated | 2016/11/2/ | 983 MB  | 11.4.0.090   |
| Adobe InDesign CC 2015                       | Adobe Systems Incorporated | 2016/11/2/ | 0.98 GB | 11.4.0.090   |
| 🖬 Adobe Lightroom                            | Adobe Systems Incorporated | 2016/11/2/ | 1.42 GB | 6.6.1        |
| Adobe Media Encoder CC 2015.3                | Adobe Systems Incorporated | 2016/11/2/ | 1.50 GB | 10.4.0       |
| 📾 Adobe Muse CC 2015                         | Adobe Systems Incorporated | 2016/11/2/ | 928 MB  | 2015.2.1.21  |
| Adobe Photoshop CC 2015.5                    | Adobe Systems Incorporated | 2016/11/2/ | 1.69 GB | 17.0.1       |
| Adobe Prelude CC 2015.4                      | Adobe Systems Incorporated | 2016/11/2/ | 830 MB  | 5.0.1        |
| Adobe Premiere Pro CC 2015.3                 | Adobe Systems Incorporated | 2016/11/2/ | 1.83 GB | 10.4.0       |
| Adobe SpeedGrade CC 2015                     | Adobe Systems Incorporated | 2016/11/2/ | 724 MB  | 9.1.0        |
| CDTower Client 5 version                     | Space International, Inc.  | 2016/11/1/ | 22.9 MB |              |
| Citrix Receiver                              | Citrix Systems, Inc.       | 2016/11/1/ | 53.8 MB | 14.3.100.10  |
| 🗯 Epson Copy Utility 3.5                     |                            | 2016/11/2/ |         | 3.5.0.0      |
| 🚚 EPSON Scan                                 | Seiko Epson Corporation    | 2016/11/2/ |         |              |
| Exam_ap                                      | PU_CCC                     | 2016/11/2/ | 280 KB  | 1.0          |
| E FileZilla Client 3.22.1                    | Tim Kosse                  | 2016/11/1/ | 22.6 MB | 3.22.1       |
| 🐁 Fuji Xerox Network Scanner Utility 3       | Fuji Xerox Co., Ltd.       | 2016/11/17 | 4.70 MB | 1.11.1       |
| 📀 Google Chrome                              | Google Inc.                | 2016/11/1/ |         | 62.0.3202.94 |
| 🙀 Kaspersky Endpoint Security 10 for Windows | 卡巴斯基實驗室                    | 2017/11/21 | 300 MB  | 10.2.6.3733  |
| 🛗 K-Lite Mega Codec Pack 12.3.5              | KLCP                       | 2016/11/1/ | 171 MB  | 12.3.5       |
| Lite_Lan Application                         |                            | 2016/11/2/ |         |              |
| 5 Microsoft .NET Framework 4.6.1             | Microsoft Corporation      | 2016/11/1/ | 38.8 MB | 4.6.01055    |
|                                              | Microsoft Corporation      | 2016/11/2/ | 2.93 MB | 4.6.01055    |

· ·